## 🗩 如何禁止用户修改云桌面计算机名

**张玉玺** 2019-12-24 发表

| 组网及说明                                                                       |                                          |                                     |                                |                      |                  |
|-----------------------------------------------------------------------------|------------------------------------------|-------------------------------------|--------------------------------|----------------------|------------------|
| 无                                                                           |                                          |                                     |                                |                      |                  |
| 配置步骤                                                                        |                                          |                                     |                                |                      |                  |
| Citrix云桌面使用Identity Serv<br>息,修改后会导致身份盘信息与<br>题。本文以Win7桌面为例,介<br>改计算机名、域信息。 | vice自行维护桌面的身<br>与AD域控记录的计算<br>绍一种通过组策略对F | 份信息,不允许用,<br>饥账户信息不一致,<br>用户隐藏计算机属性 | 户自行修改计算<br>从而出现桌面服<br>!菜单的方法,从 | 机名称或<br>脱域无法<br>人而防止 | 过信<br>登陆问<br>用户修 |
| 1. 打开AD上的服务器管理器,点                                                           | 击工具-组策略管理;                               |                                     |                                |                      |                  |
|                                                                             |                                          |                                     |                                | - :                  | 5 X              |

| € → 服务器管                                                                                          | 理器・仪表板                                                                                                    | ◆ ②   『 管理(M) 工具(T) 規图(V) 帮助(H)     ▲     ▲     ▲     ▲     ▲     ▲     ▲     ▲     ▲     ▲     ▲     ▲     ▲     ▲     ▲     ▲     ▲     ▲     ▲     ▲     ▲     ▲     ▲     ▲     ▲     ▲     ▲     ▲     ▲     ▲     ▲     ▲     ▲     ▲     ▲     ▲     ▲     ▲     ▲     ▲     ▲     ▲     ▲     ▲     ▲     ▲     ▲     ▲     ▲     ▲     ▲     ▲     ▲     ▲     ▲     ▲     ▲     ▲     ▲     ▲     ▲     ▲     ▲     ▲     ▲     ▲     ▲     ▲     ▲     ▲     ▲     ▲     ▲     ▲     ▲     ▲     ▲     ▲     ▲     ▲     ▲     ▲     ▲     ▲     ▲     ▲     ▲     ▲     ▲     ▲     ▲     ▲     ▲     ▲     ▲     ▲     ▲     ▲     ▲     ▲     ▲     ▲     ▲     ▲     ▲     ▲     ▲     ▲     ▲     ▲     ▲     ▲     ▲     ▲     ▲     ▲     ▲     ▲     ▲     ▲     ▲     ▲     ▲     ▲     ▲     ▲     ▲     ▲     ▲     ▲     ▲     ▲     ▲     ▲     ▲     ▲     ▲     ▲     ▲     ▲     ▲     ▲     ▲     ▲     ▲     ▲     ▲     ▲     ▲     ▲     ▲     ▲     ▲     ▲     ▲     ▲     ▲     ▲     ▲     ▲     ▲     ▲     ▲     ▲     ▲     ▲     ▲     ▲     ▲     ▲     ▲     ▲     ▲     ▲     ▲     ▲     ▲     ▲     ▲     ▲     ▲     ▲     ▲     ▲     ▲     ▲     ▲     ▲     ▲     ▲     ▲     ▲     ▲     ▲     ▲     ▲     ▲     ▲     ▲     ▲     ▲     ▲     ▲     ▲     ▲     ▲     ▲     ▲     ▲     ▲     ▲     ▲     ▲     ▲     ▲     ▲     ▲     ▲     ▲     ▲     ▲     ▲     ▲     ▲     ▲     ▲     ▲     ▲     ▲     ▲     ▲     ▲     ▲     ▲     ▲     ▲     ▲     ▲     ▲     ▲     ▲     ▲     ▲     ▲     ▲     ▲     ▲     ▲     ▲     ▲     ▲     ▲     ▲     ▲     ▲     ▲     ▲     ▲     ▲     ▲     ▲     ▲     ▲     ▲     ▲     ▲     ▲     ▲     ▲     ▲     ▲     ▲     ▲     ▲     ▲     ▲     ▲     ▲     ▲     ▲     ▲     ▲     ▲     ▲     ▲     ▲     ▲     ▲     ▲     ▲     ▲     ▲     ▲     ▲     ▲     ▲     ▲     ▲     ▲     ▲     ▲     ▲     ▲     ▲     ▲     ▲     ▲     ▲     ▲     ▲     ▲     ▲     ▲     ▲     ▲     ▲     ▲     ▲     ▲     ▲     ▲     ▲     ▲     ▲     ▲     ▲     ▲     ▲     ▲     ▲     ▲     ▲     ▲     ▲ |
|---------------------------------------------------------------------------------------------------|----------------------------------------------------------------------------------------------------|----------------------------------------------------------------------------------------------------|
| <b>副</b> 仪表板                                                                                      | 欢迎使用服务器管理器                                                                                                    | Active Directory 站点和服务<br>ADSI 编辑器                                                                                                    |
| <ul> <li>▲ 本地服务器</li> <li>副 所有服务器</li> <li>ຟ AD DS</li> <li>Q DNS</li> <li>வ 文件和存储服务 ▶</li> </ul> | (1) 配置此本地服务器         (2) 添加角色和功能         (3) 添加要管理的其他服务         新潮功能(W)         (4) 创建服务器组         (5) 将此服务器连接到云照         7%詳細電量(L) | DNS       iSCSI 发起图序       Microsoft Azure 服务       ODBC 数据测32 位)       ODBC 数据测32 位)       ODBC 数据测64 位)       Windows PowerShell       Windows PowerShell (x86)       Windows PowerShell ISE       Windows PowerShell ISE       Windows PowerShell ISE       Windows PowerShell ISE       Windows Server Backup       Windows Sträff       本均全策略       超曲清理       打凹管理       服务       高艇安全 Windows 防火增                                                                                                    |
|                                                                                                   |                                                                                                    | 计算机管理<br>任会计划程序<br>事件者重整<br>導升管理化优化逐动器<br>系统程度<br>系统程度<br>其统信息<br>性能能识疑<br>用于 Windows PowerShell 的 Active Directory 欄块<br>資源性収録<br>指領報管理<br>指領報管理<br>指領報                                                                                                    |

 在左侧的目录树上,找到想要限制修改计算机名的用户所在的组织单元,右击,选择"在这个域中创建 一条GPO并链接到此处",此组织单元的所有用户将受到策略限制而不能修改计算机属性;

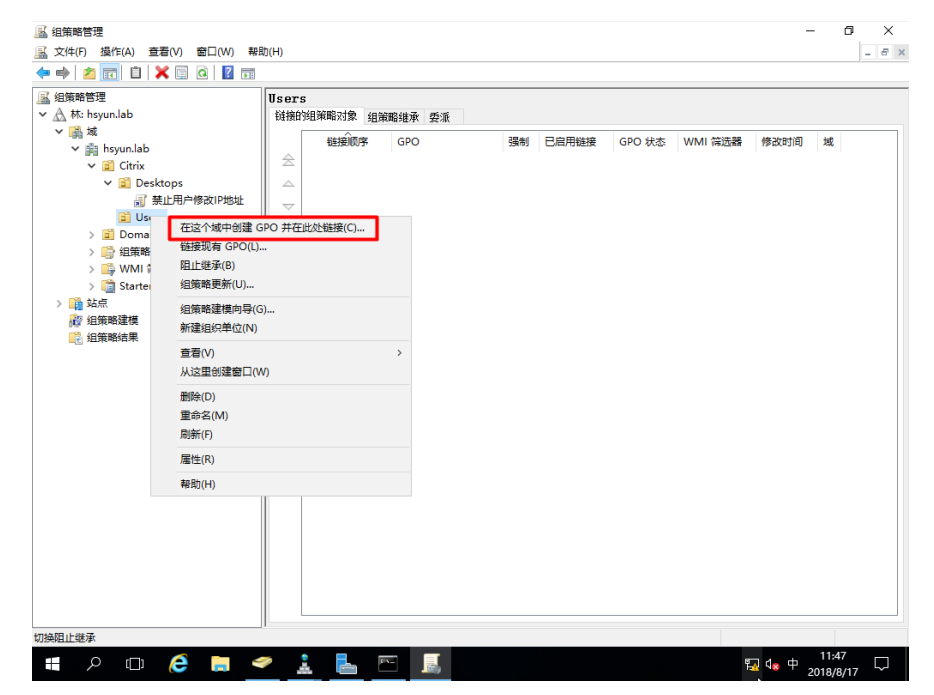

3. 为这条策略拟定一个名称,本例输入"禁止用户修改计算机属性",点击确定;

| 【 组策略管理<br>· <u>A</u> 林: hsyun.lab                               | rs<br>鉑的組筆略对象 組筆略維承 委派                                                     |                       |
|------------------------------------------------------------------|----------------------------------------------------------------------------|-----------------------|
| <ul> <li>《減<br/>◆ ○○○○○○○○○○○○○○○○○○○○○○○○○○○○○○○○○○○○</li></ul> | 単語()()序 GPO 弱句 日息用語法 GPO 新建 GPO 名称(N): 単正用=//特次计算机增性 夏 Starter GPO(S): (元) | SPO 状态 WMI 協造器 惨敌时间 城 |
|                                                                  |                                                                            |                       |

4. 在所选择的OU下,找到刚才创建的策略,右击,选择"编辑"

| 🔜 组策略管理                                          |                                                                                                    | - 0 ×     |
|--------------------------------------------------|----------------------------------------------------------------------------------------------------|-----------|
| ▲ 文件(F) 操作(A) 查看(V) 窗口(W) 帮助(H)                  |                                                                                                    | _ 8 >     |
|                                                  |                                                                                                    |           |
| 🔜 组策略管理                                          | 禁止用户修改计算机属性                                                                                                    |           |
| ✓ A 林: hsyun.lab                                 | 作用域 详细信息 设置 委派                                                                                                    |           |
| × ∰ kounlab                                      |                                                                                                    |           |
| <ul> <li>Insyntiation</li> <li>Citrix</li> </ul> | 在此位置内显示链接(L): hsyun.lab                                                                                                    | ~         |
| ✓ I Desktops                                     | 下列站点、域和组织单位链接到此 GPO(T):                                                                                                    |           |
| ਡ 禁止用户修改ⅠP地址                                     |                                                                                                    |           |
| ✓ I Users                                        | 이 아파 State And State And |           |
| 副 禁止用户修改计算机属性                                    |                                                                                                    |           |
| > Domain Controllers 编辑                          | (E)                                                                                                    |           |
|                                                  |                                                                                                    |           |
| > 🛅 Starter GPO                                  | 円超速(L)<br>提生(C)                                                                                                    |           |
| > 1 站点                                           | (k=(3)                                                                                                    |           |
| 2 追策略建模 查者                                       |                                                                                                    |           |
| 12 组策略结果 从这                                      | 里创建窗口(W)<br>设置只应用于下列组、用户和计算机(S):                                                                                                    |           |
| 删除                                               | (D)                                                                                                    |           |
| 重命                                               | 名(M)                                                                                                    |           |
| 刷新                                               | (F) Cated Users                                                                                                    |           |
| 報助                                               | (H)                                                                                                    |           |
|                                                  |                                                                                                    |           |
|                                                  |                                                                                                    |           |
|                                                  |                                                                                                    |           |
|                                                  | 添加(D) 劃除(R) 屬性(P)                                                                                                    |           |
|                                                  | witt 篩決                                                                                                    |           |
|                                                  |                                                                                                    |           |
|                                                  | 此 GPO 链接到下列 WMI 筛选器(W):                                                                                                    |           |
|                                                  | <无» v 打开(O)                                                                                                    | 6         |
| 切换此链接的已启用链接属性                                    | 1                                                                                                    |           |
| 💶 o m 🔎 📄 🥔                                      | 1 🔜 🖂 📰 🛄                                                                                                    | ⇒ 13:51   |
|                                                  |                                                                                                    | 2018/8/17 |

5. 依次展开"用户配置-管理摸板-桌面,选择"从计算机图标上下文菜单中删除属性"

| <ul> <li></li></ul>                                                                                                    |                                                                                                    |                                                                                                    |                                                                                                    | - 0                 | × |
|----------------------------------------------------------------------------------------------------|----------------------------------------------------------------------------------------------------|----------------------------------------------------------------------------------------------------|----------------------------------------------------------------------------------------------------|---------------------|---|
|                                                                                                    |                                                                                                    |                                                                                                    |                                                                                                    |                     |   |
| 第二日の侍政計算的通程(CTXADS-01.           第1時の記録           3 第第           3 第第           3 第第           3 第第           3 第第           3 第第           3 第第           3 第第           3 数件设置           3 数件设置           3 数件设置           3 数件设置           3 数件设置           3 数件设置           3 数件设置           3 数件设置           3 数件设置           3 数件改置           3 数件改置           3 数件改置           3 数件改置           3 数件成           3 数件成           3 数件成           3 数件成           3 数件成           3 数件成           3 数件成           3 数件成           3 算法成           3 算法成           3 算法成 | ■ 重面<br>从"计算机"图标上下文来单中翻触"展<br>性"<br>端镜流感设置<br>要求:<br>Windows 2000 Service Park 3 及以<br>上版本<br>描述:<br>此设置在"计算机"的上下文菜单中隐藏<br>"雷性"。<br>如果启用此设置,则当用户右键单击<br>"雷性"。<br>如果启用比设置,则当用户右键单击<br>"雷性"。<br>如果启用比设置,则当用户右键单击<br>"面性"。<br>和此"数内影"。<br>和"数内影"。<br>和"数内影"。<br>和"数内影"。<br>和"数内影"。<br>和"数内影"。<br>和"数内影"。<br>和"数内影"。<br>和"数内影"。<br>和"数内》。<br>和"数内》。<br>和"数内》。<br>和"数内》。<br>和"数内"。<br>和"数内"。<br>和"数分》。<br>和"数分》。<br>和"数分》。<br>和"数分》。<br>和"数分》。<br>和"数分》。<br>和"数分》。<br>和"数分》。<br>""。<br>""。<br>""。<br>""。<br>""。<br>""。<br>""。<br>"" | 设置           点たive Directory           重加           算加日中手功重定向配置文件文件未           目時項項目の中           目時項項目の中           目時項項目の中           目時項項目の中           目時項項目の中           日時項項目の中           日時項項目の中           日時項項目の中           日時項項目の中           日時項項上の計算的に置いる           日本時間の間にない上下交算時中間的「電性"           一大要將每年前的回転1下交算時的冒些"           一大型時間の目的に           一大司           日本日の市会報目見に           日本日の市会報目見に | 状态           未配置           未配置           未配置           未配置           未配置           未配置           未配置           未配置           未配置           未配置           未配置           未配置           未配置           未配置           未配置           未配置           未配置           未配置           未配置 | 推 否否否否否否否否否否否否否否否否否 |   |
| <<br>16 个设置<br>副<br>ア<br>四<br>そ<br>こ<br>二<br>二<br>二<br>二<br>二<br>二<br>二<br>二<br>二<br>二<br>二<br>二<br>二                                                                                                    | )fa/(5#/                                                                                                    |                                                                                                    | 7746,≣<br>₩20 ά <sub>8</sub> ⊄                                                                                                    | 12:00<br>2018/8/20  |   |

6. 选择"已启用",确定,关闭策略设置窗口

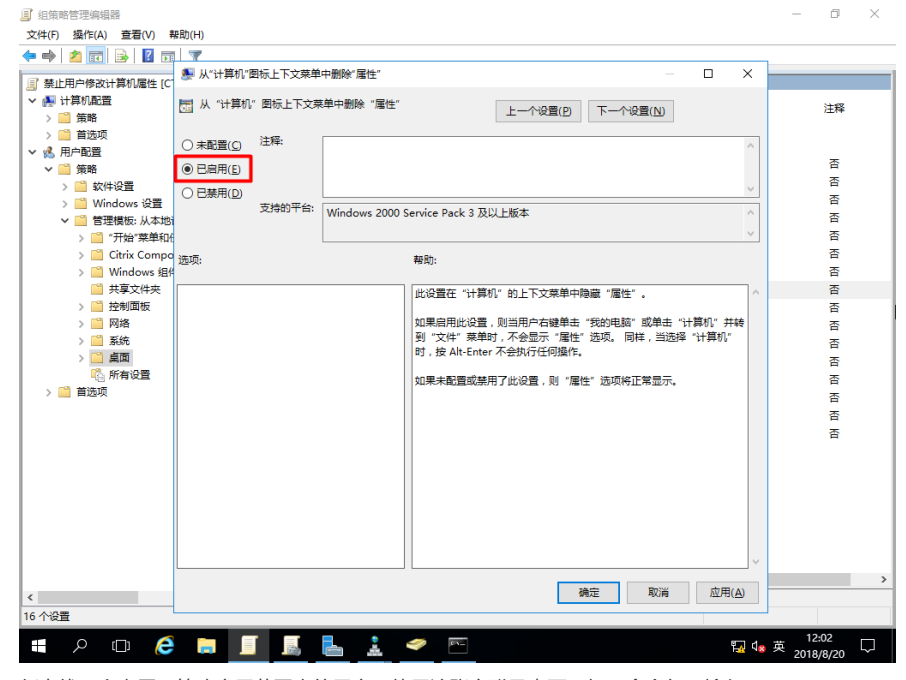

7. 任意找一个隶属于策略应用范围内的用户,使用该账户登录桌面,打开命令行,输入"gpupdate /force", ,等待策略更新完成,注销,重新使用该账号登录;

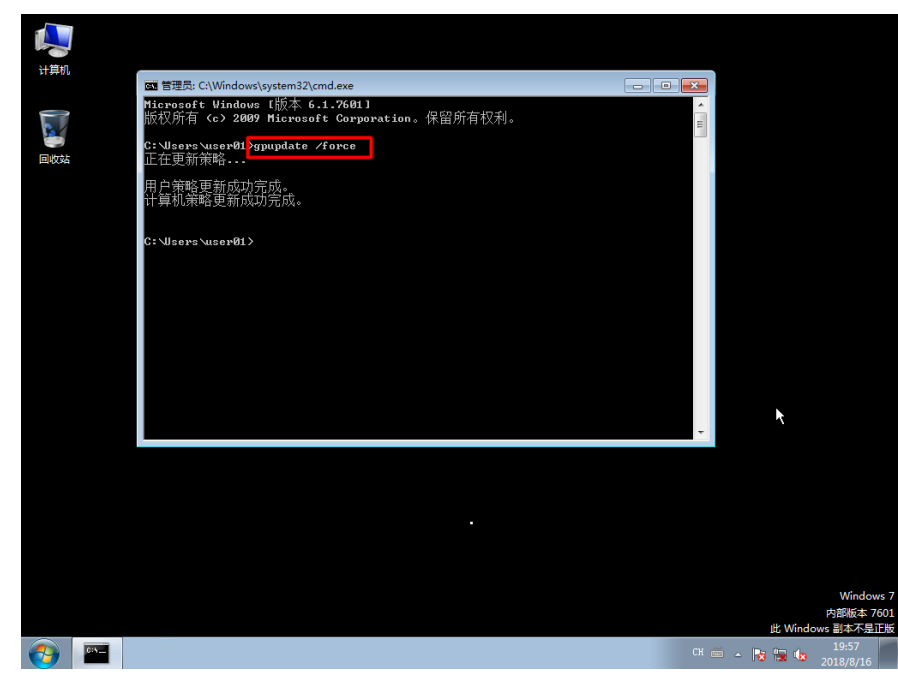

8. 右击计算机,此时发现已经没有属性菜单可以选择,用户无法更改计算机名称

| W9<br>** | <b>打开(O)</b><br>管理(G)        |  |                                                     |
|----------|------------------------------|--|-----------------------------------------------------|
| 8        | 映射网络驱动器(N)<br>断开网络驱动器(C)     |  |                                                     |
| 回收       | 创建快捷方式(S)<br>删除(D)<br>重命名(M) |  |                                                     |
|          |                              |  |                                                     |
|          |                              |  |                                                     |
|          |                              |  |                                                     |
|          |                              |  |                                                     |
|          |                              |  |                                                     |
|          |                              |  |                                                     |
|          |                              |  |                                                     |
|          |                              |  |                                                     |
|          |                              |  | Windows 7<br>内郎板本 7601                              |
| <b>@</b> |                              |  | 比 Windows 副本不是正版<br>CH 🚎 - 🍡 🐂 🍁 19:22<br>2018/8/20 |

## 配置关键点